DEEP SEA ELECTRONICS

# DSE

# DSEG8660 Installation Instructions

This document details the installation and operation requirements of the DSEG8660 module and is part of the DSEGenset® range of products.

The DSEG8660 module contains two software applications, Mains Controller and Group Controller.

The DSEG8660 module has been designed to monitor the mains (utility) supply and automatically start/stop one or more generator sets equipped with DSEG8600 (Multi Set) controllers depending upon the status of the mains (utility) supply.

Configured as a Group Controller which allows the expansion of a system beyond the 64-module limit that is imposed by the capacity of a CAN bus.

# **CONTROL BUTTONS**

| lcon       | Description                                                                                                    |
|------------|----------------------------------------------------------------------------------------------------|
|            | Mode Button<br>In the G8660 the mode button is used to select Auto Mode,<br>Test Mode, or Manual Mode. Pressing the button cycles<br>through Auto mode. (Tost mode). Manual mode. Auto                                                                                                    |
| $\bigcirc$ | mode >.                                                                                                    |
|            | Alarm Mute / Lamp Test<br>This button silences the audible alarm in the controller, de-<br>activates the Audible Alarm output (if configured) and<br>illuminates all the LEDs on the module's facia as a lamp test<br>function.                                                                                                    |
| ₿          | RHS Breaker Button<br>Transfer to generator / bus                                                                                                    |
|            | I ransfer to Mains                                                                                                    |
| 0          | Stop / Reset Mode<br>This button places the module into its Stop/Reset Mode.<br>This clears any alarm conditions for which the triggering<br>criteria has been removed.<br>If the generators are running and the module is put into<br>Stop/Reset Mode, the module automatically instructs the<br>generators to ramp off load and stop.<br>Should any form of start signal be present when in<br>Stop/Reset Mode the generators remain at rest. |
|            | Start<br>This button is only active in the Stop/Reset Mode and<br>Manual Mode<br>Pressing the Start button in Stop/Reset Mode starts the<br>generators and runs them off load.<br>Pressing the Start button in Manual Mode starts the<br>generators and runs them off load in.                                                                                                    |
| 000        | Menu Navigation<br>Used for navigating the instrumentation, event log and<br>configuration screens.                                                                                                    |

### ACCESSING THE MAIN CONFIGURATION EDITOR

- Ensure the generator bus is dead and the module is in STOP mode ٠ by pressing the (Stop/Reset) button.
- Navigate to Editor page:

053-253

ISSUE 1

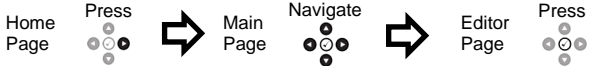

| t, st    | OP Edito         | or 18.30  |
|----------|------------------|-----------|
| Π        | Display Settings | Config    |
| 4        | Group            | Bus       |
|          | Timers           | Scheduler |
| $\alpha$ |                  |           |

Once selected, the page remains on the LCD display until the user selects a different page, or after an extended period of inactivity (LCD Page Timer), the module reverts to the home display.

OÕO 000 Press the *Tick* • button, the first '#' changes to '0'. Press the *Scroll* • buttons to adjust it to the . correct value. 

Press the Next Page of button when the first digit is correctly entered. The digit previously entered now shows as '#' for security.

٥ 

0

Repeat this process for the other digits of the PIN number. Press the *Previous Page* • button to move ٠ back to adjust one of the previous digits.

0

- When the **Tick** O button is pressed after editing the final PIN digit, the PIN is checked for validity. If the number is not correct, the PIN must be re-entered.
- If the PIN has been successfully entered (or the module PIN has not been • enabled), the editor is displayed:

#### EDITING A PARAMETER

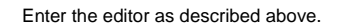

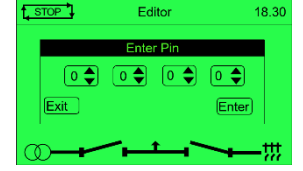

٠

- 000 Press the *Next Page* or *Previous Page* buttons to cycle to the section to view/change. 000
- Press the **Scroll** buttons to select the parameter to view/change within the currently selected section. 0 000
- To edit the parameter, press the *Tick* o button to enter edit mode. The parameter is highlighted to indicate ٠ editina. ٥

• buttons or Next Page or Previous Page • • buttons to change the parameter to the Press the Scroll required value.

.

Press the **Tick** button to save the value. The parameter ceases flashing to indicate that it has been saved.

**A**NOTE: If the editor is left inactive for the duration of the *LCD Page Timer*, it is automatically exited to ensure security. The PIN number is automatically reset when the editor is exited (manually or automatically) to ensure security. Comprehensive module configuration is possible using the DSE Configuration Suite PC Software, refer to DSEpublication 057-322 DSE8600 Configuration Suite PC Software Manual available from www.deepseaelectronics.com.

**A**NOTE: Depending upon module configuration, some parameters in the Main and Running Editors may not be available. For more information refer to DSE publication 057-324 DSE8600 Configuration Suite PC Software Manual available from www.deepseaelectronics.com

## MAIN CONFIGURATION EDITOR PARAMETERS

| Section    | Parameter As Shown On Display       | Values                              |
|------------|-------------------------------------|-------------------------------------|
| Display    | Contrast                            | 0%                                  |
|            | Language                            | English, Other.                     |
|            | Current Date and Time               | DD:MM:YY. hh:mm:ss                  |
| Alt Config | Default Config                      | Default Config / Alternative Config |
| Bus        | Start Delay On Load                 | 0 h 0 m 0 s                         |
|            | Battery Under Voltage Warning       | Active / Inactive                   |
|            | Battery Under Voltage Warning Delay | 0 h 0 m 0 s                         |
|            | Battery Under Voltage Warning       | 0.0 V                               |
|            | Battery Over Voltage Warning        | Active / Inactive                   |
|            | Battery Over Voltage Warning Delay  | 0h0m0s                              |
|            | Battery Over Voltage Warning        | 0.0 V                               |
|            | Load Level For More Sets            | 0%                                  |
|            | Load Level For Less Sets            | 0 %                                 |
|            | Ramp Un Rate                        | 0.0%                                |
|            | Ramp Down Rate                      | 0.0%                                |
|            | Bus Over Zero Seg Volts             | Active / Inactive                   |
|            | Bus Over Zero Seg Volts             |                                     |
|            | Bus Under Pos Seg Volts             | Active / Inactive                   |
|            | Bus Under Pos Seq Volts             |                                     |
|            | Bus Over Neg Seg Volts              | Active / Inactive                   |
|            | Bus Over Neg Seg Volts              |                                     |
|            | Bus Asymmetry High                  | Active / Inactive                   |
|            | Bus Asymmetry High                  |                                     |
|            | Enable MSC Compatibility            | Active / Inactive                   |
| Maine      | Linder Voltage Trip                 |                                     |
| Mains      | Over Voltage Trip                   |                                     |
|            |                                     | 0.Hz                                |
|            | Over Frequency Trip                 | 0.Hz                                |
|            | Transient Delay                     | 0.0 s                               |
|            | CT Primary                          | 0.0 S Power Cycle After Exit        |
|            | CT Secondary                        |                                     |
|            | Full kW Rating                      |                                     |
|            | Full k//ar Pating                   | 0 kvar                              |
|            | Mains Over Zero Seg Velt            |                                     |
|            | Mains Over Zero Seq Volt            |                                     |
|            | Mains Under Pos Seg Volt            | Activo / Inactivo                   |
|            | Mains Under Pos Seq Volt            |                                     |
|            | Mains Order Fos Seq Volt            | Activo / Inactivo                   |
|            | Mains Over Neg Seg Volt             |                                     |
|            | Mains Over Neg Seq Volt             | 0 V                                 |
|            | Mains Asymmetry High                |                                     |
| Timore     |                                     | 00                                  |
| Timers     | LCD Fage Delay                      | 000000                              |
|            | Demote Start On Load                | 011011105                           |
|            | Remote Start Off Load               |                                     |
|            |                                     |                                     |
|            |                                     |                                     |
|            | Parallel Run Time                   |                                     |
|            |                                     |                                     |
|            | Transfer Time/ Load Delay           |                                     |
|            | Breaker Close Pulse                 |                                     |
|            | Breaker Trip Pulse                  |                                     |
|            | Bus Close Delay                     | Uhumus                              |

| Section  | Parameter As Shown On Display                                                                                   | Values                                                                                                   |
|----------|----------------------------------------------------------------------------------------------------|----------------------------------------------------------------------------------------------------|
|          | Battery Under Voltage Warning Delay                                                                             | 0 h 0 m 0 s                                                                                              |
|          | Battery Over Voltage Warning Delay                                                                              | 0 h 0 m 0 s                                                                                              |
|          | Return Delay                                                                                                    | 0 h 0 m 0 s                                                                                              |
|          | Generator Transient Delay                                                                                       | 0 s                                                                                                    |
|          | Mains Fail                                                                                                    | 0 s                                                                                                    |
|          | Mains Transient Delay                                                                                           | 0 s                                                                                                    |
|          | Mains Transfer Time                                                                                             | 0 s                                                                                                    |
|          | Mains Over Zero Seq Volt Delay                                                                                  | 0.0 s                                                                                                    |
|          | Mains Under Pos Seq Volt Delay                                                                                  | 0.0 s                                                                                                    |
|          | Mains Over Neg Seq Volts Delay                                                                                  | 0.0 s                                                                                                    |
|          | Mains Asymmetry High Delay                                                                                      | 0.0 s                                                                                                    |
|          | Gen Over Zero Seq Volt Delay                                                                                    | 0.0 s                                                                                                    |
|          | Gen Under Pos Seq Volt Delay                                                                                    | 0.0 s                                                                                                    |
|          | Gen Over Neg Seq Volts Delay                                                                                    | 0.0 s                                                                                                    |
|          | Gen Asymmetry High Delay                                                                                        | 0.0 s                                                                                                    |
| Schedule | Schedule                                                                                                    | Active / Inactive                                                                                        |
|          | Schedule Bank 1 Period                                                                                          | Weekly / Monthly,                                                                                        |
|          | Island / Parallel / Off Load / Auto Start Inhibit,<br>Week, Start Time, Run Time and Day. Selection<br>(1 to 8) | Press the <i>Tick</i> button to begin editing then up or down when selecting the different parameters.   |
|          | Schedule Bank 2 Period                                                                                          | Weekly / Monthly,                                                                                        |
|          | Island / Parallel / Off Load / Auto Start Inhibit,<br>Week, Start Time, Run Time and Day. Selection<br>(1 to 8) | Press the <i>Tick</i> O button to begin editing then up or down when selecting the different parameters. |

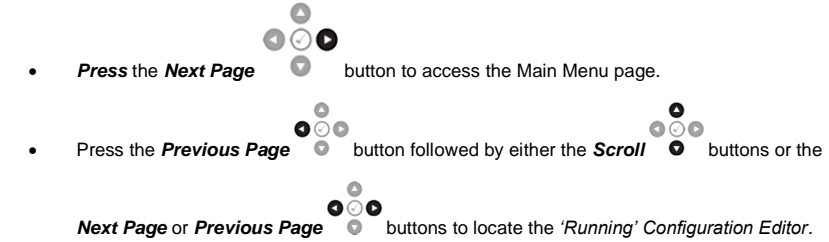

### **RUNNING CONFIGURATION EDITOR PARAMETERS**

| Section       | Parameter As Shown On Display    | Values                                      |
|---------------|----------------------------------|---------------------------------------------|
| Display       | Contrast                         | 75 %                                        |
|               | Units Pressure                   | kPa, bar, psi                               |
|               | Units Temperature                | °C, ° F                                     |
|               | Units Volume                     | Litres. Imp gal. Us gal                     |
|               | Language                         | English, Other                              |
| Synchronising | Commissioning Screen             | Active / Inactive                           |
|               | Override Starting Alarms         | Active / Inactive                           |
|               | Voltage Adjust                   | 0%                                          |
|               | (Manual Mode Only With Gen Open) | 070                                         |
|               | Frequency Adjust                 | 0%                                          |
|               | (Manual Mode Only With Gen Open) | 0,0                                         |
| Load Control  | Injection Port                   | Active / Inactive                           |
|               | Mains Decoupling Test Mode       | Active / Inactive                           |
|               | Power Control Mode               | Constant Power / Frequency-Power / Voltage- |
|               |                                  | Power                                       |
|               | Load Parallel Power              | 0 %                                         |
|               | Load Parallel kVArs              | 0 %                                         |
|               | Load Parallel PF                 | 0.00 pf                                     |
|               | Governor Droop Offset            | 0%                                          |
|               | Governor Ramp Rate               | 0%                                          |
|               | AVR Droop Offset                 | 0%                                          |
|               | AVR Ramp Rate                    | 0%                                          |
|               | Load Priority                    | 1-64                                        |

## **ELECTRICAL SPECIFICATIONS**

| Parameter                               | Specification                                          |
|-----------------------------------------|--------------------------------------------------------|
| DC Supply Voltage                       | 8 V <sub>DC</sub> to 35 V <sub>DC</sub>                |
| Maximum Operating Current               | 530 mA at 12 V                                         |
|                                         | 280 mA at 24 V                                         |
| Maximum Standby Current                 | 320 mA at 12 V                                         |
|                                         | 120 mA at 24 V                                         |
| Typical Power                           | 3.8 W to 4.1 W                                         |
| (Controller On, Heater Off)             | 5.8 W 10 4.1 W                                         |
| Typical Power                           | 68 W to 7.1 W                                          |
| (Controller On, Heater On)              |                                                        |
| Mains Phase to Neutral Voltage Sensing  | 15 V <sub>AC</sub> to 345 V <sub>AC</sub>              |
| Mains Phase to Phase Voltage Sensing    | 26 V <sub>AC</sub> to 720 V <sub>AC</sub>              |
| Mains Voltage Sensing Offset from Earth | 100 V <sub>AC</sub>                                    |
| Volt-Free Output Rating                 | 8 A at 250 V <sub>AC</sub> , 5 A at 30 V <sub>DC</sub> |

## **REQUIREMENTS FOR UL CERTIFICATION**

Swarning!: More than one live circuit exists, see diagram overleaf for further information.

| Specification                       | Description                                                                                                    |
|-------------------------------------|----------------------------------------------------------------------------------------------------|
| Screw Terminal Tightening<br>Torque | • 4.5 lb-in (0.5 Nm)                                                                                                    |
| Conductors                          | • Terminals suitable for connection of conductor size 13 AWG to 20 AWG (0.5 mm <sup>2</sup> to 2.5 mm <sup>2</sup> ).                                                                                                    |
|                                     | <ul> <li>Conductor protection must be provided in accordance with NFPA 70, Article 240</li> <li>Low voltage circuits (35 V or less) must be supplied from the engine starting battery<br/>or an isolated secondary circuit.</li> </ul>                             |
|                                     | • The communication, sensor, and/or battery derived circuit conductors shall be separated and secured to maintain at least ¼" (6 mm) separation from the generator and mains connected circuit conductors unless all conductors are rated 600 V or greater.        |
| Current Inputs                      | Must be connected through UL Listed or recognized isolating current transformers with the secondary rating of 5 A max.                                                                                                    |
| Communication Circuits              | Must be connected to communication circuits of UL Listed equipment                                                                                                    |
| DC Output Pilot Duty                | • 0.5 A                                                                                                    |
| Mounting                            | • Suitable for flat surface mounting in Type 1 Enclosure Type rating with surrounding air temperature -22 °F to +122 °F (-30 °C to +50 °C)                                                                                                    |
|                                     | • Suitable for pollution degree 3 environments when voltage sensing inputs do not exceed 300 V. When used to monitor voltages over 300 V device to be installed in an unventilated or filtered ventilation enclosure to maintain a pollution degree 2 environment. |
| Maximum Operating<br>Temperature    | • 122 °F (50 °C)                                                                                                    |

#### DIMENSIONS AND MOUNTING

| Parameter                  | Specification                                          |
|----------------------------|--------------------------------------------------------|
| Dimensions                 | 248 mm x 182.6 mm x 45.2 mm (9.76 " x 7.18 " x 1.77 ") |
| Panel Cutout               | 220 mm X 160 mm (8.7" X 6.3")                          |
| Weight                     | 0.76 kg (1.67 lb)                                      |
| Operating Temperature with | -30 °C to +70 °C (-22 °F to +158 °F)                   |
| Standard Display           | · · ·                                                  |
| Operating Temperature with | -40 °C to +70 °C (-40 °F to +158 °F)                   |
| Heated Display             |                                                        |
| Storage Temperature        | -40 °C to +80 °C (-40 °F to +176 °F)                   |

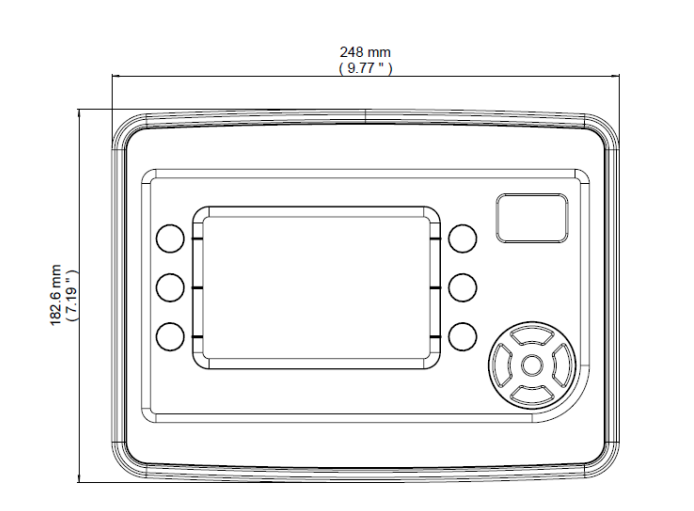

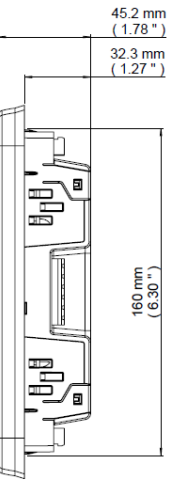

#### FIXING CLIPS

ONOTE: In conditions of excessive vibration, mount the control panel on suitable anti-vibration mountings

The module is held into the control panel fascia using the supplied fixing clips.

- Withdraw the fixing clip screw (turn anticlockwise) until only the pointed end is protruding from the clip. ٠
- ٠ Insert the three 'prongs' of the fixing clip into the slots in the side of the DSE module's case.
- Pull the fixing clip backwards (towards the back of the module) ensuring all three prongs of the clip are inside • their allotted slots.
- Turn the fixing clip screws clockwise until they make contact with the panel fascia.
- Turn the screws a quarter of a turn to secure the module into the control panel's fascia. Care must be taken not to over tighten the fixing clip screws.

# **TYPICAL WIRING DIAGRAMS**

**A**NOTE: A larger version of the Typical Wiring Diagram is available in the product's operator manual, refer to DSE Publication: 057-323 DSE8660 Operator Manual available from www.deepseaelectronics.com for more information.

# Mains Parallel Controller

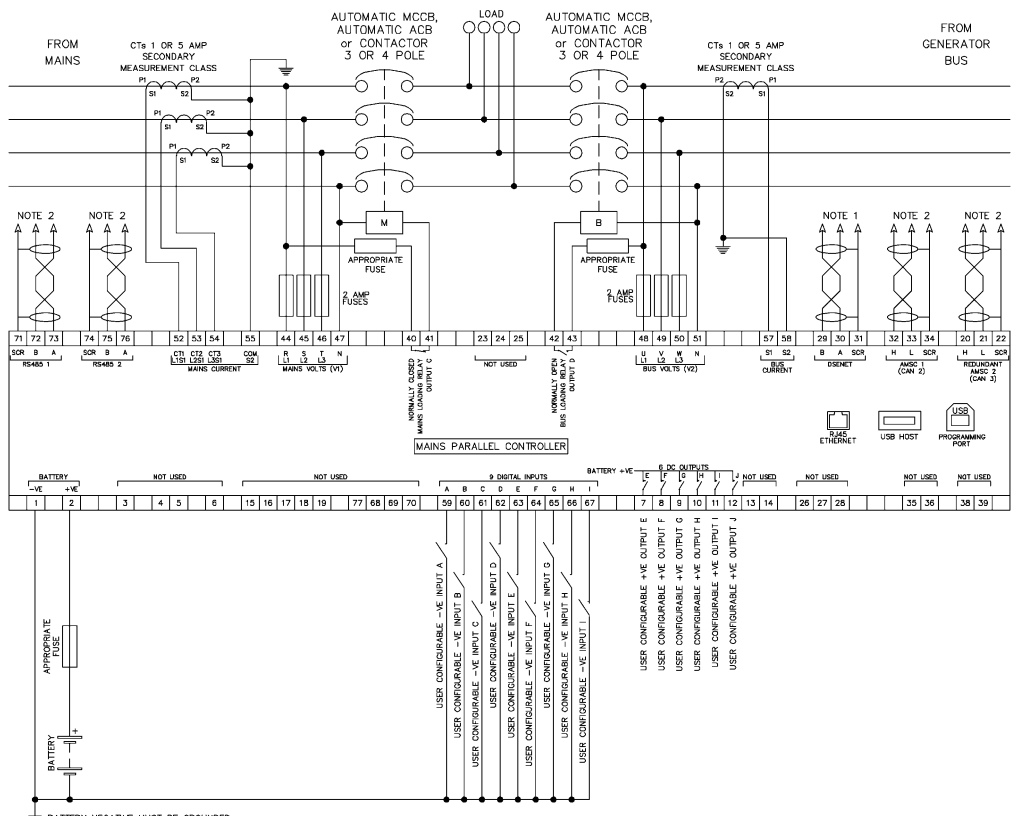

BATTERY NEGATIVE MUST BE GROUNDED NOTE: I, MUST BE FITED AS FIRST OR LAST UNIT ON DEENET WITH NO TERMINATION RESISTOR. THE NOTE: I, MUST BE FITED AS FIRST OR LAST UNIT ON DEENET MUST BE FITTED WITH A 120 OHM TERMINATION RESISTOR TERMINATION RESISTOR ACROSS TERMINALS H AND L.

# **Group Controller**

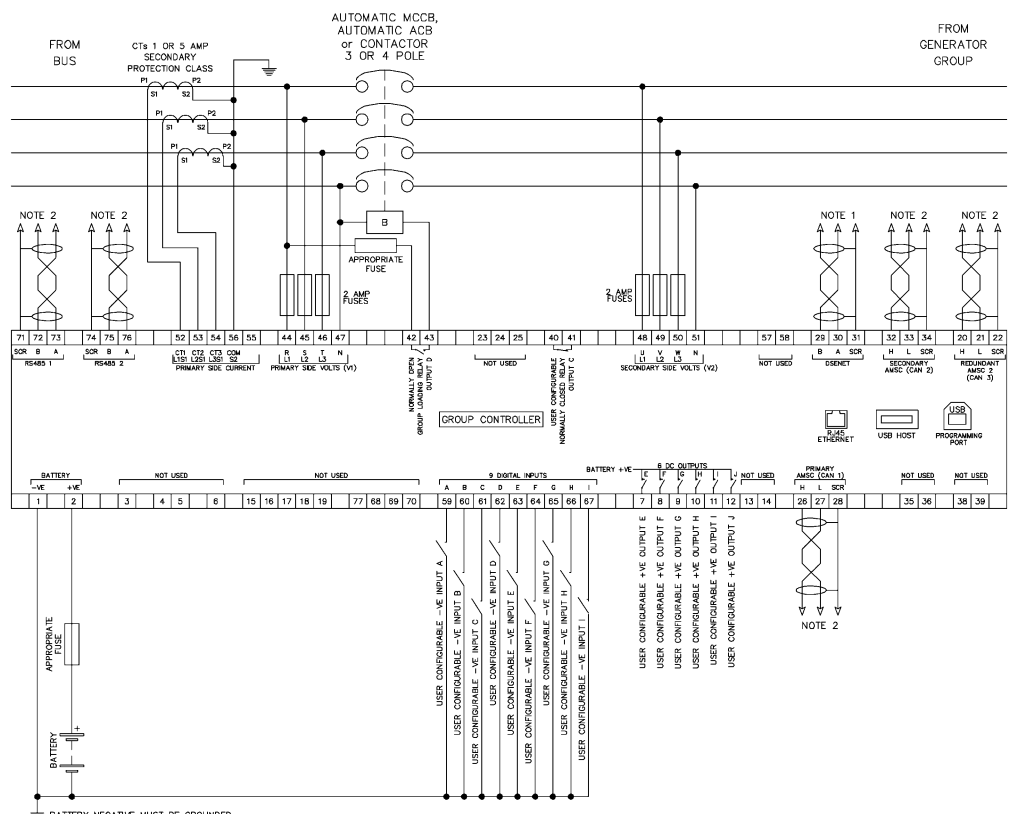

DENTERY MEANINE MUST BE GROUNDED WITH AN DESNET WITH NO TERMINATION RESISTOR. THE NOTE 4. IF THE MODULE IS FIRST OR LAST UNIT ON THE LINK, IT MUST BE FITTED WITH A 120 OHM TERMINATION RESISTOR. THE TRANSATION RESISTOR ACROSS TERMINALS H AND L TERMINATION AND B.

Deep Sea Electronics Ltd. Tel:+44 (0)1723 890099 Email: support@deepseaelectronics.com Web: www.deepseaelectronics.com

#### **Deep Sea Electronics Inc.**

Tel: +1 (815) 316 8706 Email: usasupport@deepseaelectronics.com Web: www.deepseaelectronics.com